| Marnie Aa                                                                                                    | vang                                                                                                    |                                                                                                    |           |                                                                                                    |                                                                                                    |
|----------------------------------------------------------------------------------------------------|----------------------------------------------------------------------------------------------------|----------------------------------------------------------------------------------------------------|-----------|----------------------------------------------------------------------------------------------------|----------------------------------------------------------------------------------------------------|
| Overview Success Progr                                                                                                    | ess History Courses                                                                                                    | Major Explorer Path Academic Pla                                                                                                    | in More 🕶 |                                                                                                    |                                                                                                    |
| Jpcoming Ap                                                                                                    | pointments<br>,                                                                                                    |                                                                                                    |           |                                                                                                    |                                                                                                    |
|                                                                                                    |                                                                                                    |                                                                                                    |           |                                                                                                    | Show Cancelle                                                                                                    |
| DATE                                                                                                    | CARE UNIT                                                                                                    | SERVICE/COURSE                                                                                                    | COMMENT   | MEETING TYPE ORGAN                                                                                                    | NIZER                                                                                                    |
| 06/22/2023                                                                                                    | Career Center<br>Support!                                                                                                    | Course-based Tutoring                                                                                                    |           | Virtual 435, S                                                                                                    | upport                                                                                                    |
| All Care Units                                                                                                    | *<br>CARE UNIT                                                                                                    | SERVICE/COURSE                                                                                                    | COMMENT   | ORGANIZER                                                                                                    | REPORT FILE                                                                                                    |
| 06/21/2023                                                                                                    | Career Center Support!                                                                                                    | Course-based Tutoring                                                                                                    |           | 435, Support                                                                                                    | Details                                                                                                    |
|                                                                                                    | Acadomic Center fr-                                                                                                    |                                                                                                    |           | Kilpotrick Stouon (university of                                                                                                    | 1                                                                                                    |
| No Show App                                                                                                    | excellence<br>ointments                                                                                                    | Advising Help                                                                                                    |           | maryland/cp)                                                                                                    | <u>Details</u>                                                                                                    |
| No Show Appr<br>are Unit: All Care Units<br>Actions +                                                                                                    | ointments                                                                                                    | Advising Help                                                                                                    | COLUMENT  | maryland/cp)                                                                                                    |                                                                                                    |
| D6/07/2023                                                                                                    | CARE UNIT                                                                                                    | Advising Help                                                                                                    | COMMENT   | ORGANIZER                                                                                                    | REPORT FILED                                                                                                    |
| No Show App<br>are Unit: All Care Units<br>Actions -<br>DATE +<br>D2/19/2017                                                                                                    | CARE UNIT                                                                                                    | Advising Help<br>SERVICE/COURSE<br>General Advising                                                                                                    | COMMENT   | ORGANIZER                                                                                                    | Details<br>REPORT FILED                                                                                                    |
| Actions -<br>Actions -<br>22/19/2017<br>23/16/2017                                                                                                    | CARE UNIT<br>Advising Whitehurst<br>University<br>Advising Whitehurst<br>University                                                                                                    | Advising Help<br>SERVICE/COURSE<br>General Advising<br>General Advising                                                                                                    | COMMENT   | Nilpatrick, steven (university university university university university university of maryland/cp)       ORGANIZER       Kilpatrick, Steven (university of maryland/cp)       Dillman, Tyler                                                                                                    | REPORT FILE<br>NO SHOW                                                                                                    |
| Io Show App<br>Ire Unit: All Care Units<br>Actions<br>12/19/2017<br>13/16/2017<br>15/24/2017                                                                                                    | CARE UNIT<br>Advising Whitehurst<br>University<br>Advising Whitehurst<br>University<br>Advising Whitehurst<br>University                                                                                                    | Advising Help  SERVICE/COURSE General Advising General Advising General Advising                                                                                                    | COMMENT   | Nipatrick, steven (university of<br>maryland/cp)       ORGANIZER       Kilpatrick, Steven (university of<br>maryland/cp)       Dillman, Tyler       Aleksandrova (Academic<br>Coun), Daria                                                                                                    | Details           REPORT FILE           No Show           No Show           No Show                                                                                                    |
| Actions •<br>Actions •<br>ACTION CONTRACT OF CONTRACT<br>ACTIONS •<br>ACTIONS •<br>ACTIONS | CARE UNIT<br>Advising Whitehurst<br>University<br>Advising Whitehurst<br>University<br>Advising Whitehurst<br>University<br>Advising Whitehurst<br>University                                                                                                    | Advising Help  SERVICE/COURSE General Advising General Advising General Advising General Advising General Advising                                                                                                    | COMMENT   | Nipatrick, steven (university of maryland/cp)         ORGANIZER         Kilpatrick, Steven (university of maryland/cp)         Dillman, Tyler         Aleksandrova (Academic Coun), Daria         Dillman, Tyler                                                                                                    | Details           REPORT FILE           NO SHOW           NO SHOW           NO SHOW           NO SHOW           NO SHOW                                                                                                    |
| Io Show App<br>Io Show App<br>Ire Unit: All Care Units<br>Actions. •<br>MATE <b>1</b><br>12/19/2017<br>15/24/2017<br>15/25/2017<br>15/25/2017                                                                                                    | CARE UNIT<br>CARE UNIT<br>Advising Whitehurst<br>University<br>Advising Whitehurst<br>University<br>Advising Whitehurst<br>University<br>Advising Whitehurst<br>University<br>Advising Whitehurst<br>University                                                                                                    | Advising Help  SERVICE/COURSE  General Advising  General Advising  General Advising  General Advising  General Advising                                                                                                    | COMMENT   | Nipatrick, steven (university of<br>maryland/cp)       ORGANIZER       Kilpatrick, Steven (university of<br>maryland/cp)       Dillman, Tyler       Aleksandrova (Academic<br>Coun), Daria       Dillman, Tyler       Dillman, Tyler                                                                                                    | Details           REPORT FILE           NO SHOW           NO SHOW           NO SHOW           NO SHOW           NO SHOW           NO SHOW           NO SHOW                                                                                                    |
| Actions -<br>Actions -<br>Actions -                                                                                                    | CARE UNIT<br>CARE UNIT<br>Advising Whitehurst<br>University<br>Advising Whitehurst<br>University<br>Advising Whitehurst<br>University<br>Advising Whitehurst<br>University<br>Advising Whitehurst<br>University<br>Advising Whitehurst<br>University                                                                                                    | Advising Help  SERVICE/COURSE  General Advising  General Advising  General Advising  General Advising  General Advising  General Advising                                                                                                    | COMMENT   | Nipatrick, steven (university of maryland/cp)       ORGANIZER       Kilpatrick, Steven (university of maryland/cp)       Dillman, Tyler       Aleksandrova (Academic Coun), Daria       Dillman, Tyler       Dillman, Tyler       Kilpatrick, Steven (university of maryland/cp)                                                                                                    | REPORT FILE<br>NO SHOW<br>NO SHOW<br>NO SHOW<br>NO SHOW<br>NO SHOW<br>NO SHOW                                                                                                    |
| Actions<br>Actions<br>Actions<br>Actions<br>Actions<br>D2/19/2017<br>D3/16/2017<br>D5/24/2017<br>D5/25/2017<br>D5/25/2017<br>D5/25/2017<br>D5/25/2018<br>D2/15/2018                                                                                                    | CARE UNIT<br>CARE UNIT<br>Advising Whitehurst<br>University<br>Advising Whitehurst<br>University<br>Advising Whitehurst<br>University<br>Advising Whitehurst<br>University<br>Advising Whitehurst<br>University<br>Advising Whitehurst<br>University<br>Advising Whitehurst<br>University                                                                                                    | Advising Help Advising Help SERVICE/COURSE General Advising General Advising General Advising General Advising General Advising General Advising Advising Ad | COMMENT   | Nipatrick, steven (university university unitex university university university universit | Details           REPORT FILE           NO SHOW           NO SHOW           NO SHOW           NO SHOW           NO SHOW           NO SHOW           NO SHOW           NO SHOW           NO SHOW           NO SHOW           NO SHOW           NO SHOW           NO SHOW |
| D6/07/2023                                                                                                    | CARE UNIT<br>CARE UNIT<br>Advising Whitehurst<br>University<br>Advising Whitehurst<br>University<br>Advising Whitehurst<br>University<br>Advising Whitehurst<br>University<br>Advising Whitehurst<br>University<br>Advising Whitehurst<br>University<br>Advising Whitehurst<br>University<br>Advising Whitehurst<br>University<br>Advising Whitehurst<br>University                                                                                                    | Advising Help Advising Help SERVICE/COURSE General Advising General Advising General Advising General Advising General Advising Advising General Advising General Advising General Advising                                                                                                    | COMMENT   | Nilpatrick, steven (university of maryland/cp)         ORGANIZER         Kilpatrick, Steven (university of maryland/cp)         Dillman, Tyler         Aleksandrova (Academic Coun), Daria         Dillman, Tyler         Dillman, Tyler         Dillman, Tyler         Dillman, Tyler         Mollohan, Shelagh         Kilpatrick, Steven (university of maryland/cp)                                                                                                    | Details       REPORT FILE       NO SHOW       NO SHOW       NO SHOW       NO SHOW       NO SHOW       Not Yet.       NO SHOW       NO SHOW                                                                                                    |
| D6/07/2023                                                                                                    | CARE UNIT<br>CARE UNIT<br>Advising Whitehurst<br>University<br>Advising Whitehurst<br>University<br>Advising Whitehurst<br>University<br>Advising Whitehurst<br>University<br>Advising Whitehurst<br>University<br>Advising Whitehurst<br>University<br>Advising Whitehurst<br>University<br>Advising Whitehurst<br>University<br>Advising Whitehurst<br>University<br>Advising Whitehurst<br>University                                                                                                    | Advising Help  SERVICE/COURSE General Advising General Advising General Advising General Advising General Advising General Advising General Advising Ceneral Advising Ceneral Advising Ceneral Advising Ceneral Advising                                                                                                    | COMMENT   | Nilpatrick, steven (university of maryland/cp)         ORGANIZER         Kilpatrick, Steven (university of maryland/cp)         Dillman, Tyler         Aleksandrova (Academic Coun), Daria         Dillman, Tyler         Dillman, Tyler         Dillman, Tyler         Dillman, Tyler         Mollohan, Shelagh         Kilpatrick, Steven (university of maryland/cp)         Mollohan, Shelagh         Kilpatrick, Steven (university of maryland/cp)         Ubersax, Grace                                                                                                    | Details       REPORT FILE       NO SHOW       NO SHOW       NO SHOW       NO SHOW       NO SHOW       NO SHOW       NO SHOW       NO SHOW       NO SHOW       NO SHOW       NO SHOW       NO SHOW       NO SHOW       NO SHOW       NO SHOW       NO SHOW               |
| D6/07/2023                                                                                                    | CARE UNIT<br>CARE UNIT<br>Advising Whitehurst<br>University<br>Advising Whitehurst<br>University | Advising Help  SERVICE/COURSE  General Advising  General Advising  General Advising  General Advising  General Advising  entral Advising  feneral Advising  Change Major/Minor  Super Wonderful Rockstar Advising                                                                                                    | COMMENT   | Nilpatrick, steven (university of maryland/cp)         Kilpatrick, Steven (university of maryland/cp)         Dillman, Tyler         Aleksandrova (Academic Coun), Daria         Dillman, Tyler         Dillman, Tyler         Dillman, Tyler         Dillman, Tyler         Mollohan, Shelagh         Kilpatrick, Steven (university of maryland/cp)         Ubersax, Grace         Pittsburgh, Test2                                                                                                    | Details       REPORT FILED       NO SHOW       NO SHOW       NO SHOW       NO SHOW       NO SHOW       Not Yet.       NO SHOW       Not Yet.       Not Yet.                                                                                                    |

To open the Appointments tab of the Student Profile, click **More** and select **Appointments** from the drop-down list.

## **Upcoming Appointments**

The Upcoming Appointments section of the tab lists all currently scheduled appointments with the student that you have permission to view. Filter the list by Care Unit using the dropdown menu. Show canceled appointments by selecting the **Show Cancelled** checkbox. All appointments scheduled within the next 90 days display, depending on user permissions to access that information.

No actions can be taken on appointments in this section.

## **Recent Appointments**

| Recent Appoint<br>Care Unit: All Care Units | tments                            |                       |         |                                                   |               |
|---------------------------------------------|-----------------------------------|-----------------------|---------|---------------------------------------------------|---------------|
| DATE                                        | CARE UNIT                         | SERVICE/COURSE        | COMMENT | ORGANIZER                                         | REPORT FILED? |
| 06/21/2023                                  | Career Center Support!            | Course-based Tutoring |         | 435, Support                                      | Details       |
| 06/07/2023                                  | Academic Center for<br>Excellence | Advising Help         |         | Kilpatrick, Steven (university of<br>maryland/cp) | Details       |

The Recent Appointments section lists recently scheduled appointments from the last 90 days with the student that you have permission to view, including Canceled and No Show appointments. Filter the list by Care Unit using the dropdown menu.

No actions can be taken on appointments this section.

If Appointment Summaries have been filed on the student appointments, select the **Details** or **No Show** buttons to view the full Appointment Summary Report.

With proper permissions you can edit or delete the Summary Report, though most likely only reports you personally filed.

| Appointment Details                                                                                                    |                               | Summary Details For Marnie Aavang                      |                              |
|----------------------------------------------------------------------------------------------------|-------------------------------|--------------------------------------------------------|------------------------------|
| Advising Help                                                                                                    |                               | Reason for Appointment                                 | Donation Amount              |
| 06/07/2023 10:30pm - 10:31pm ET                                                                                                    |                               |                                                        |                              |
| Appointment Campaign                                                                                                    |                               | Last Event Attended                                    | Interests                    |
| Select Appointment Campaign                                                                                                    | $\sim$                        |                                                        |                              |
|                                                                                                    |                               | Donated During Call                                    | Ves No N/A                   |
| Care Unit                                                                                                    |                               |                                                        |                              |
| Academic Center for Excellence                                                                                                    | $\sim$                        | Appointment Summary                                    |                              |
| ocation                                                                                                    |                               | <b>B</b> $I := \frac{1}{2} O$ Paragraph                |                              |
| Academic Success Coaching (Online)                                                                                                    | $\sim$                        |                                                        |                              |
|                                                                                                    |                               |                                                        |                              |
| Service                                                                                                    |                               |                                                        |                              |
| ADVISING HELP X                                                                                                    |                               |                                                        |                              |
| Select Service                                                                                                    | Ť                             |                                                        |                              |
|                                                                                                    |                               |                                                        |                              |
| Course                                                                                                    |                               |                                                        |                              |
| Start typing to search all courses                                                                                                    | $\sim$                        |                                                        |                              |
|                                                                                                    |                               |                                                        |                              |
| Neeting Type                                                                                                    |                               | Attachments                                            |                              |
| Select Meeting Type                                                                                                    | $\sim$                        | Choose File No file chosen                             |                              |
| Date of visit                                                                                                    |                               |                                                        |                              |
| 06/07/2023                                                                                                    |                               | Privacy                                                |                              |
| Meeting Start Time Meeting End Time                                                                                                    | e                             | Student(s) can see this report.                        |                              |
| 10:30pm to 10:31pm                                                                                                    |                               | Report Information                                     |                              |
| All times listed are in Eastern Time (US & Ca                                                                                                    | anada).                       | Created By: Steven Kilpatrick (university of maryland/ | cp) on 06/07/2023 10:31pm ET |
|                                                                                                    |                               |                                                        |                              |
| Attandaga                                                                                                    |                               |                                                        |                              |
| Attendees                                                                                                    |                               |                                                        |                              |
| Attendees Steven Kilpatrick (university of maryland/cp)                                                                                                    |                               |                                                        |                              |
| Attendees<br>Steven Kilpatrick (university of<br>maryland/cp)<br>Administration, WI Test Advisor, Pro<br>Student Study Hall Monitor Tutor                                                                                                    | ofessor,                      |                                                        |                              |
| Attendees<br>Steven Kilpatrick (university of<br>maryland/cp)<br>Administration, WI Test Advisor, Pro<br>Student, Study Hall Monitor, Tutor                                                                                                    | ofessor,                      |                                                        |                              |
| Attendees<br>Steven Kilpatrick (university of<br>maryland/cp)<br>Administration, WI Test Advisor, Pro<br>Student, Study Hall Monitor, Tutor<br>Attended                                                                                                    | ofessor,                      |                                                        |                              |
| Attendees<br>Steven Kilpatrick (university of<br>maryland/cp)<br>Administration, WI Test Advisor, Pro<br>Student, Study Hall Monitor, Tutor<br>Attended<br>Marnie Aavang - 610832550<br>Political Science                                                                                                    | ofessor,                      |                                                        |                              |
| Attendees<br>Steven Kilpatrick (university of<br>maryland/op)<br>Administration, WI Test Advisor, Pro<br>Student, Study Hall Monitor, Tutor<br>Attended<br>Marnie Aavang - 610832550<br>Political Science<br>Attended                                                                                                    | ofessor,                      |                                                        |                              |
| Attendees  Steven Kilpatrick (university of<br>maryland/cp)<br>Administration, WI Test Advisor, Pro<br>Student, Study Hall Monitor, Tutor  Attended  Marnie Aavang - 610832550<br>Political Science  Attended  Checkin Checkut                                                                                                    | ofessor,                      |                                                        |                              |
| Attendees  Steven Kilpatrick (university of<br>maryland/cp)<br>Administration, WI Test Advisor, Pro-<br>Student, Study Hall Monitor, Tutor  Attended  Marnie Aavang - 610832550<br>Political Science  Attended  Checkin Checkout<br>to                                                                                                    | ofessor,                      |                                                        |                              |
| Attendees  Steven Kilpatrick (university of<br>maryland/op)<br>Administration, WI Test Advisor, Pro<br>Student, Study Hall Monitor, Tutor  Attended  Marnie Aavang - 610832550 Political Science  Attended  Checkin Checkout to University By checking this box. I confirm that I have                                                                                                    | ofessor,                      |                                                        |                              |
| Attendees  Steven Kilpatrick (university of<br>maryland/op)<br>Administration, WI Test Advisor, Pro<br>Student, Study Hall Monitor, Tutor  Attended  Marnie Aavang - 610832550 Political Science  Attended  Checkin Checkout By checking this box, I confirm that I have<br>violated any University policies in providing is<br>to this student.                                                                                      | ofessor,<br>e not<br>services |                                                        |                              |
| Attendees  Steven Kilpatrick (university of<br>maryland/cp)<br>Administration, WI Test Advisor, Pro<br>Student, Study Hall Monitor, Tutor  Attended  Marnie Aavang - 610832550 Political Science  Attended  Attended  Checkin Checkout to By checking this box, I confirm that I have<br>iolated any University policies in providing so<br>o this student.  Studgested Followup                                                      | ofessor,<br>e not<br>services |                                                        |                              |
| Attendees  Steven Kilpatrick (university of<br>maryland/cp)<br>Administration, WI Test Advisor, Pro<br>Student, Study Hall Monitor, Tutor  Attended  Marnie Aavang - 610832550<br>Political Science Attended  Attended  Attended  Checkout  By checking this box, I confirm that I have<br>riolated any University policies in providing so<br>to this student.  Suggested Followup  This will be saved on the report as a suggestion | ofessor,<br>e not<br>services |                                                        |                              |

## **No Show Appointments**

| are Unit: All care un       | npo<br>nits | ointments<br>•                                 |     |                                    |                             |                            |   |               |
|-----------------------------|-------------|------------------------------------------------|-----|------------------------------------|-----------------------------|----------------------------|---|---------------|
| Actions 🕶                   |             | Janeth Celadon has 2                           | Adv | ising Whitehurst University A      | ppointment no show(s) since | e 07/22/2018 04:56 PM.     |   | -             |
|                             |             |                                                |     |                                    |                             |                            |   |               |
| DATE                        | ٠           | CARE UNIT                                      | ٠   | SERVICE/COURSE                     | COMMENT                     | ORGANIZER                  | ٠ | REPORT FILED? |
| DATE<br>10/12/2018 11:30 AM | ۰           | CARE UNIT<br>Advising Whitehurst<br>University | •   | SERVICE/COURSE<br>General Advising | COMMENT                     | ORGANIZER<br>White, LaToya | • | REPORT FILED  |

The No Show Appointments section lists all scheduled appointments where the staff member marked as student as *no-show* that you have permission to view.

Filter the list by Care Unit using the dropdown menu. You can also export no show information to Excel using the **Actions** menu.

Notice the green banner at the top of this section. Navigate360 displays the total number of no show appointments since a specific time and date. Many institutions may configure rules as to how many no shows a student can have before the system will prevent them from scheduling additional appointments. No show configurations are managed at the Care Unit level and are available to set in the Configurations tab, in Care Units, under the Appointment Scheduling section.

Within this green banner you can select two actions, depending on your user permissions:

• **View Constraint Details.** Selecting this option will display a pop-up screen with the specific no show constraints, configured at the Care Unit level.

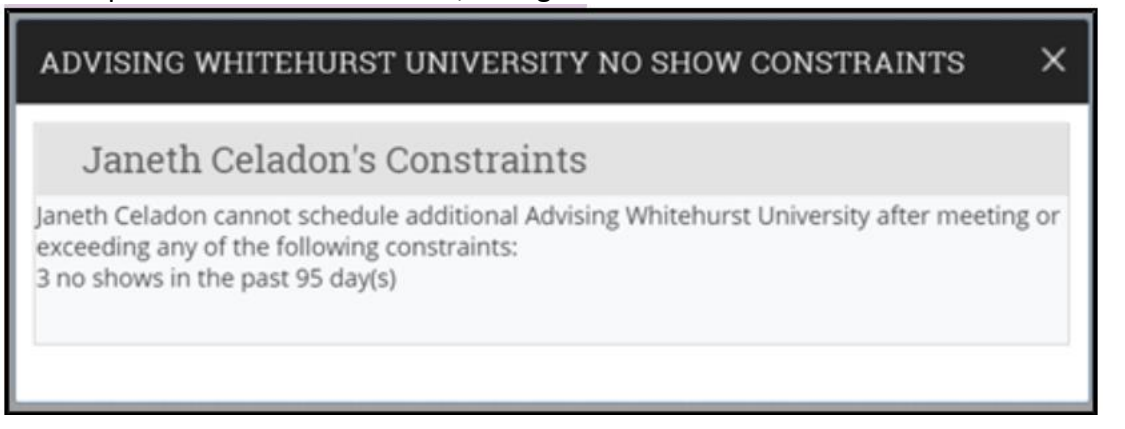

• **Reset No Show Counter.** Selecting this option will reset the counter of no shows to zero and allow the student to schedule again within Navigate360, if they had exceeded the limit. A browser pop-up screen will prompt to make sure you want to take this action, before resetting the counter.